# Rinnovo certificato WebEx SSO TMS - Cisco

## Sommario

Introduzione Prerequisiti Requisiti Componenti usati Premesse Procedura per caricare il certificato rinnovato su TMS Importa il certificato Esporta il certificato e caricalo in TMS Risoluzione dei problemi Informazioni correlate

## Introduzione

Questo documento descrive la procedura per rinnovare un certificato Webex SSO su TMS quando TMS è in configurazione Webex Hybrid con SSO.

## Prerequisiti

## Requisiti

Cisco raccomanda la conoscenza dei seguenti argomenti:

- TMS (Cisco TelePresence Management Suite)
- Webex SSO (Single Sign-On)
- Configurazione ibrida Cisco Collaboration Meeting Rooms (CMR)

#### Componenti usati

Le informazioni fornite in questo documento si basano sulle seguenti versioni software e hardware:

• TMS 15.0 e versioni successive

Le informazioni fornite in questo documento si basano sulla <u>guida alla configurazione ibrida delle</u> <u>Cisco Collaboration Meeting Rooms (CMR) (TMS 15.0 - WebEx Meeting Center WBS30)</u>.

Le informazioni discusse in questo documento fanno riferimento a dispositivi usati in uno specifico ambiente di emulazione. Su tutti i dispositivi menzionati nel documento la configurazione è stata ripristinata ai valori predefiniti. Se la rete è operativa, valutare attentamente eventuali conseguenze derivanti dall'uso dei comandi.

## Premesse

Nell'articolo viene descritto uno scenario in cui un certificato è già stato rinnovato tramite il portale Web della CA facendo clic sul pulsante di rinnovo. La procedura per generare una nuova richiesta di firma del certificato (CSR) non è inclusa in questo documento.

Assicurarsi di disporre dell'accesso allo stesso server Windows che ha generato il CSR originale. Nel caso in cui l'accesso a un determinato server Windows non sia disponibile, è necessario eseguire una nuova generazione di certificati, come indicato nella guida alla configurazione.

## Procedura per caricare il certificato rinnovato su TMS

### Importa il certificato

Per importare il certificato rinnovato nello stesso server Windows in cui è stato generato il CSR originale, eseguire la procedura seguente.

Passaggio 1. Passare a **Start > Esegui > mmc**. Fare clic su **File > Aggiungi snap-in > Computer locale** (è possibile utilizzare l'utente corrente).

Passaggio 2. Fare clic su **Azione > Importa** e selezionare il certificato rinnovato. Seleziona **archivio certificati: Personale** (scegliere diverso se necessario).

Passaggio 3. Una volta importato il certificato, fare clic con il pulsante destro del mouse su di esso e aprire il certificato.

• Se il certificato è stato rinnovato in base alla chiave privata dello stesso server, nel certificato dovrebbe essere visualizzato quanto segue: "Si dispone di una chiave privata che corrisponde a questo certificato", come nell'esempio seguente:

| <b>R</b>                                                     | Certificate                               |  |  |
|--------------------------------------------------------------|-------------------------------------------|--|--|
| General Details Certification Path                           |                                           |  |  |
|                                                              | Certificate Information                   |  |  |
| This certificate is intended for the following purpose(s):   |                                           |  |  |
|                                                              | Ensures the identity of a remote computer |  |  |
|                                                              |                                           |  |  |
|                                                              |                                           |  |  |
|                                                              | Issued to: TMS15.learning.com             |  |  |
|                                                              |                                           |  |  |
|                                                              | Issued by: learningext-EXTDNS-CA          |  |  |
|                                                              | Valid from 9/5/2016 to 9/5/2018           |  |  |
| You have a private key that corresponds to this certificate. |                                           |  |  |
| Ľ                                                            | Too or Statement                          |  |  |
|                                                              | 1550EL STOLENCE                           |  |  |
|                                                              |                                           |  |  |
|                                                              | OK                                        |  |  |

## Esporta il certificato e caricalo in TMS

Per esportare il certificato rinnovato insieme alla relativa chiave privata, eseguire la procedura seguente.

Passaggio 1. Utilizzando lo **snap-in Gestione certificati di Windows**, esportare la chiave privata esistente (coppia di certificati) come file **PKCS#12**:

| Export Wizard                                                                                                    |
|----------------------------------------------------------------------------------------------------|
| Export Private Key<br>You can choose to export the private key with the certificate.                                                          |
| Private keys are password protected. If you want to export the private key with the<br>certificate, you must type a password on a later page. |
| Do you want to export the private key with the certificate?                                                                                   |
| Yes, export the private key                                                                                                    |
| O No, do not export the private key                                                                                                    |
|                                                                                                    |
|                                                                                                    |
|                                                                                                    |
|                                                                                                    |
|                                                                                                    |
|                                                                                                    |
|                                                                                                    |
|                                                                                                    |
| Next Cancel                                                                                                    |

#### **Export File Format**

Certificates can be exported in a variety of file formats.

#### Select the format you want to use:

- DER encoded binary X.509 (.CER)
- Base-64 encoded X.509 (.CER)
- Cryptographic Message Syntax Standard PKCS #7 Certificates (.P7B)

Include all certificates in the certification path if possible

#### Personal Information Exchange - PKCS #12 (.PFX)

✓ Include all certificates in the certification path if possible

Delete the private key if the export is successful

Export all extended properties

Microsoft Serialized Certificate Store (.SST)

# Next Cancel

| <ul> <li>Security</li> </ul> | retest the solution loss to a consulty science of an by |
|------------------------------|---------------------------------------------------------|
| using a password.            | rotect the private key to a security principal or by    |
|                              | Add Remove                                              |
| Password:  Confirm password: |                                                         |
|                              | Next Cancel                                             |

Passaggio 2. Utilizzando lo **snap-in Gestione certificati di Windows**, esportare il certificato esistente come file **CER con codifica Base64 PEM**. Verificare che l'estensione del file sia **.cer** o **.crt** e fornire il file al team dei servizi cloud WebEx.

Passaggio 3. Accedere a Cisco TMS e selezionare **Strumenti di amministrazione > Configurazione > Impostazioni WebEx**. Nel riquadro Siti WebEx verificare tutte le impostazioni, incluso l'SSO.

Passaggio 4. Fare clic su **Sfoglia** e caricare il certificato con chiave privata (pfx) **PKS #12** generato durante la **generazione di un certificato per WebEx**. Completare gli altri campi di configurazione SSO utilizzando la password e altre informazioni selezionate durante la generazione del certificato. Fare clic su **Salva**.

Se la chiave privata è disponibile in modalità esclusiva, è possibile combinare il certificato firmato in formato .pem con la chiave privata utilizzando il comando OpenSSL seguente:

# openssl pkcs12 -export -inkey tms-privatekey.pem -in tms-cert.pem -out tms-cert-key.p12 -name tms-cert-key

A questo punto, è necessario disporre di un certificato Cisco TMS contenente la chiave privata per la configurazione SSO da caricare in Cisco TMS.

## Risoluzione dei problemi

Al momento non sono disponibili informazioni specifiche per la risoluzione dei problemi di questa configurazione.

## Informazioni correlate

 <u>Guida alla configurazione ibrida di Cisco Collaboration Meeting Rooms (CMR) (TMS 15.0 -</u> <u>WebEx Meeting Center WBS30)</u>